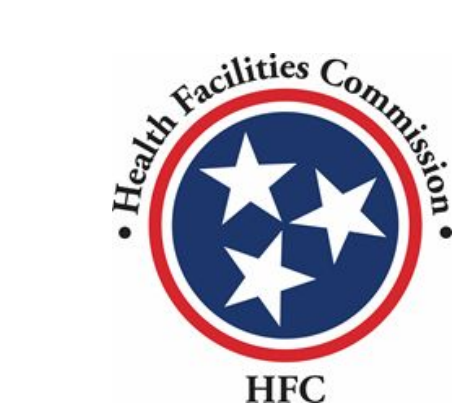

Tennessee Health Facilities Commission User Guide

**Community Portal** 

## **Supplemental Information Required**

• When you submit an application, but more information is required, a Health Planner will provide you supplemental questions you must view and respond to. Supplemental questions may require you to revisit the application to fix any issues.

| IIC IIC                             |                                            |                                                     |                           | Imran Chowdhury 🕒 🗸               |
|-------------------------------------|--------------------------------------------|-----------------------------------------------------|---------------------------|-----------------------------------|
| Home Applications <b>v</b> Payments | My Letter of Intent My Certificate of Need |                                                     |                           | New Application                   |
| Dashboard                           |                                            |                                                     |                           |                                   |
| <b>三</b><br>五                       | ₽<br><b>Δ</b>                              | ⊗<br>1                                              | <b>a</b><br>2             | ⊠<br>1                            |
| All Applications                    | Open Applications                          | Closed Applications                                 | Applications Under Review | Supplemental Information Required |
|                                     |                                            |                                                     |                           |                                   |
| Count of Applications               |                                            |                                                     |                           |                                   |
|                                     | Ope                                        | an Applications Closed Applications Applications Un | nder Review               |                                   |
|                                     |                                            |                                                     |                           |                                   |
|                                     |                                            |                                                     |                           |                                   |
|                                     |                                            |                                                     |                           |                                   |
| © 2022 HFC   All Rights Reserved    |                                            |                                                     |                           | Contact Us   Privacy & Terms      |

Please notice, if you receive supplemental questions, your application will be returned to you so you may edit required information. From here you would need to click on the edit button if instructed by the supplemental question.

| A CONTRACTOR OF CONTRACTOR OF |                                |                     |                        |                            |                    |           | Ir           | nran Chowdhury 🕒 🗸           |
|----------------------------------------------------------------------------------------------------|--------------------------------|---------------------|------------------------|----------------------------|--------------------|-----------|--------------|------------------------------|
| Home Applications                                                                                                    | <ul> <li>Payments</li> </ul>   | My Letter of Intent | My Certificate of Need |                            |                    |           |              | New Application              |
| My Application<br>All applications created by the a<br>Search here for applications                                                                                                    | 5<br>count holder are listed b | elow                | ٩                      |                            |                    |           | Dat          | shboard > My Applications    |
| APPLICATION NUME                                                                                                    | ER PRC                         | JECT NAME           |                        | APPLICATION TYPE           | CERTIFICATE NUMBER | STATUS    | CREATED DATE | ACTIONS                      |
| PAR-0000000671                                                                                                    | test                           |                     |                        | Relocation Exemption       | w.                 | Draft     | 2/13/2023    | Edit :                       |
| PAR-000000670                                                                                                    | test                           |                     |                        | Relocation Exemption - LOI | *                  | Submitted | 2/13/2023    | View :                       |
| PAR-000000606                                                                                                    | Test                           | Project             |                        | Certificate Of Need        | CN2302-001         | Returned  | 2/6/2023     | Edit :                       |
| PAR-0000000605                                                                                                    | Test                           | Project             |                        | Certificate Of Need - LOI  |                    | Accepted  | 2/6/2023     | View :                       |
|                                                                                                    |                                |                     |                        |                            |                    |           |              |                              |
| © 2022 HFC   All Rights Reserved                                                                                                    |                                |                     |                        |                            |                    |           |              | Contact Us   Privacy & Terms |

## 1. Click on Supplemental Information Required.

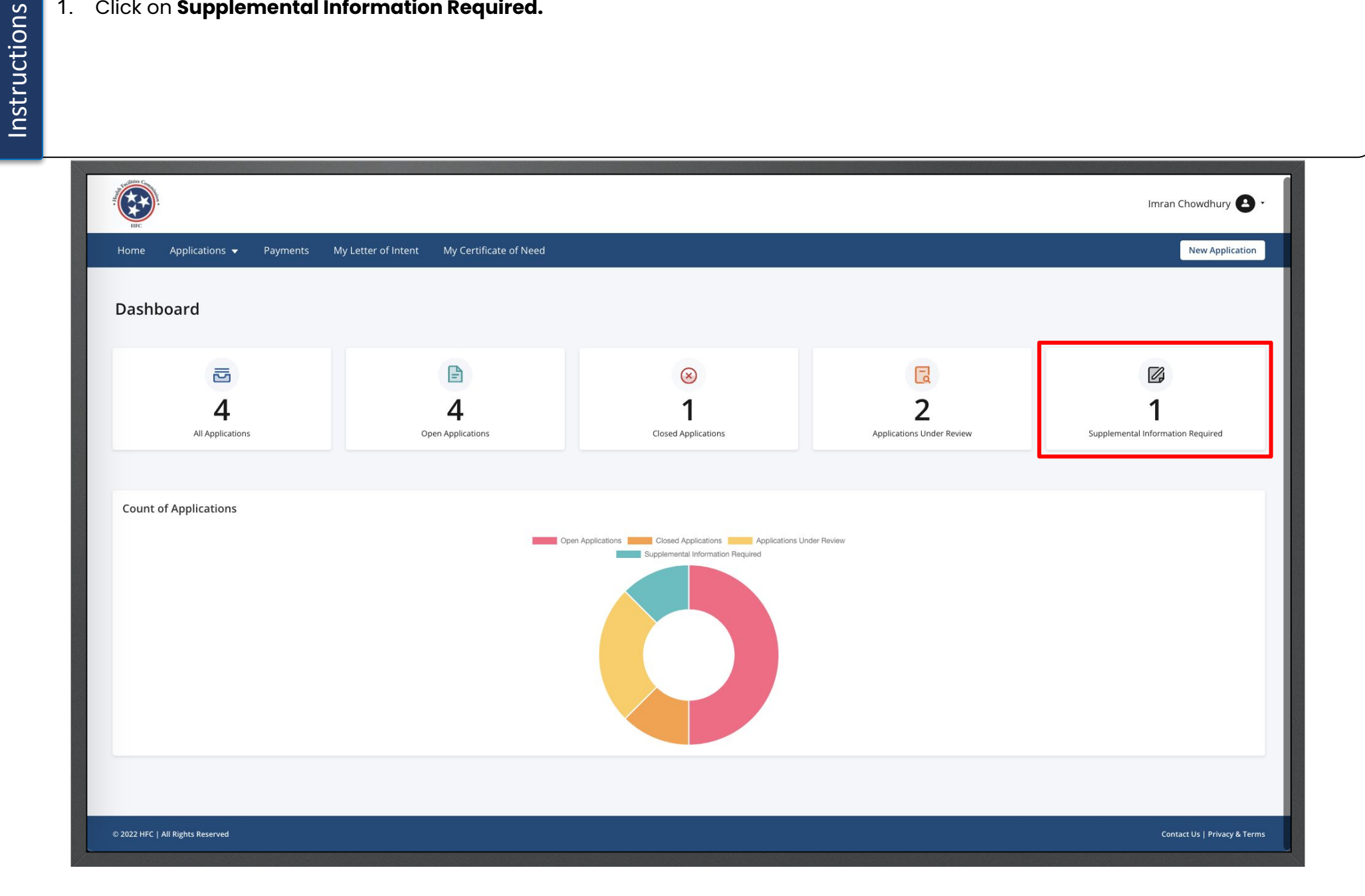

Instructions

2. Under **Action**, click **View**.

- In the supplemental questions round page you will view all rounds of questions that have been sent to you.
- Please note, projects will indicate how many times the application was returned to you for questioning.

| Received and the second |                     |            |                     |                  |                     |                    |           |                         | mran Chowdhury 🕒 🗸           |
|-------------------------|---------------------|------------|---------------------|------------------|---------------------|--------------------|-----------|-------------------------|------------------------------|
| Home                    | Applications 👻      | Payments   | My Letter of Intent | My Certificate o | of Need             |                    |           |                         | New Application              |
| Supple<br>Search her    | emental Que         | estions Ro | ounds               | ٩                |                     |                    |           | Dashboard > Supp<br>All | lemental Questions Rounds    |
| ROUM                    | ND PROJECT          |            |                     |                  | APPLICATION TYPE    | APPLICATION NUMBER | STATUS    | DUE DATES               | ACTION                       |
| round                   | 2 Test Proje        | ct         |                     |                  | Certificate Of Need | CN2302-001         | Submitted | 2/17/2023               | View                         |
| test                    | Test Proje          | ct         |                     |                  | Certificate Of Need | CN2302-001         | Responded | 2/15/2023               | View                         |
|                         |                     |            |                     |                  |                     |                    |           |                         | 1                            |
| © 2022 HFC              | All Rights Reserved |            |                     |                  |                     |                    |           |                         | Contact Us   Privacy & Terms |

Instructions

3. Under Action, click View.

• Under the supplemental questions page, you can view all of the questions that were given for the round sent to you. If you have more than one question, you must answer all of them in order to resubmit the application. Key Points

|                                         |                                            |                    |                                                     | Imran Chowdhury 🕒 🔹             |
|-----------------------------------------|--------------------------------------------|--------------------|-----------------------------------------------------|---------------------------------|
| Home Applications <del>v</del> Payments | My Letter of Intent My Certificate of Need |                    |                                                     | New Application                 |
| Supplemental Questions                  |                                            |                    | Dashboard > Supplemental Questions<br>Status<br>All | Rounds > Supplemental Questions |
| QUESTION ROUND                          | ITEM                                       | CERTIFICATE NUMBER | STATUS                                              | ACTION                          |
| SQ-0000148 round 2                      | Miscellaneous Item/Question                | CN2302-001         | Submitted                                           | View                            |
|                                         |                                            |                    |                                                     |                                 |
|                                         |                                            |                    |                                                     | 1                               |
| © 2022 HFC   All Rights Reserved        |                                            |                    |                                                     | Contact Us   Privacy & Terms    |

Instructions

| Click on the check box.<br>Click <b>Save</b> .                                                                                                    | respond to the question, you can save the respon<br>Please note, once you click save you may not edit<br>response again. |
|----------------------------------------------------------------------------------------------------|----------------------------------------------------------------------------------------------------|
|                                                                                                    | Imran Chowdhury 📤 👻                                                                                                    |
| Home Applications - Payments My Letter of Intent My Certificate of Need                                                                                                    | New Application                                                                                                    |
| Supplemental Question Details                                                                                                    | Dashboard > Supplemental Question Details                                                                                |
| * indicates required field<br>Miscellaneous Item/Question                                                                                                    |                                                                                                    |
| Question :<br>test<br>* Please Provide Response Below                                                                                                    |                                                                                                    |
| Salesforce Sans     I     I <td></td> |                                                                                                    |
| type nere                                                                                                    |                                                                                                    |
| Please make requested changes to the application record and provide response above.                                                                                                    |                                                                                                    |
|                                                                                                    |                                                                                                    |
|                                                                                                    |                                                                                                    |
|                                                                                                    |                                                                                                    |
| © 2022 HFC   All Rights Reserved                                                                                                    | Contact Us   Privacy & Terms                                                                                             |

-

**Key Points** 

• Once the question is answered, you will see the status of the supplemental questions marked as responded.

| HIC HIC    |                     |          |                       |                        |                    |                       | Imran Chowdhury 🛃 🖌                                      |
|------------|---------------------|----------|-----------------------|------------------------|--------------------|-----------------------|----------------------------------------------------------|
| Home       | Applications 👻      | Payments | My Letter of Intent   | My Certificate of Need |                    |                       | New Application                                          |
| Supple     | emental Que         | estions  |                       |                        |                    | Dashboard > Supplemen | tal Questions Rounds > Supplemental Questions Status All |
| QUES       | TION                | ROUND    | ITEM                  |                        | CERTIFICATE NUMBER | STATUS                | ACTION                                                   |
| SQ-00      | 00148               | round 2  | Miscellaneous Item/Qu | Jestion                | CN2302-001         | Responded             | View                                                     |
|            |                     |          |                       |                        |                    |                       | 1                                                        |
| © 2022 HFC | All Rights Reserved |          |                       |                        |                    |                       | Contact Us   Privacy & Terms                             |

• Once all questions have been answered for the round, the status for the application will be marked with **Resubmitted**.

| Applications         Ayment         My letter of filled         My Cettificate of Need         My Cettificate of Need         My Cettifica |                         | l.                  |                      |                     |                        |                            |                    |             | Im           | ran Chowdhury 🕑 🔹        |
|----------------------------------------------------------------------------------------------------|-------------------------|---------------------|----------------------|---------------------|------------------------|----------------------------|--------------------|-------------|--------------|--------------------------|
| Margination         States and and and and and and and and and and                                                                                                    | Home                    | Applications 👻      | Payments             | My Letter of Intent | My Certificate of Need |                            |                    |             |              | New Application          |
| Search here for applications         PADJECT NAME         PADJECT NAME         APPLICATION TYPE         CERTIFICATE NUMBER         STATUS         CREATED DATE         ACTIONS           PAR-000000671         test         Relocation Exemption         .         Immitted         2132023         Edit         :           PAR-000000667         test         Relocation Exemption-LOI         .         Immitted         2132023         View :         :           PAR-000000666         Test Project         Certificate Of Need         IN230201         Immitted         26/2023         View ::         :           PAR-000000665         Test Project         Certificate Of Need -LOI         .         Accepted         26/2023         View ::         :                                                                                                    | My Ap<br>All applicatio | plications          | nolder are listed be | low                 |                        |                            |                    |             | Dasi         | nboard > My Applications |
| APPLICATION NUMBERPROJECT NAMEAPPLICATION TYPECERTIFICATE NUMBERSTATUSCREATED DATEACTIONSPAR-000000671testRelocation Exemption-Dint2/13/2023Edit-PAR-000000670testRelocation Exemption-LOI-Sulmitted2/13/2023View-PAR-000000670Test ProjectCertificate Of NeedCN2302:001Resultment2/6/2023View-PAR-000000605Test ProjectCertificate Of Need-LOI-Accepted2/6/2023View-                                                                                                    | Search her              | re for applications |                      |                     | ۹                      |                            |                    |             | All          | •                        |
| PAR 0000000671testRelocation Exemption·Frank2/13/2023ExitFPAR 0000000666test ProjectCertificate Of NeedCN2302.001Exemptiene2/6/2023ViewFPAR 000000665test ProjectCertificate Of Need - LOI-Accepted2/6/2023ViewF                                                                                                    | APPLI                   | ICATION NUMBER      | PROJ                 | ECT NAME            |                        | APPLICATION TYPE           | CERTIFICATE NUMBER | STATUS      | CREATED DATE | ACTIONS                  |
| PAR.000000670       test       Relocation Exemption - LOI       Jumitted       2/13/203       View       1         PAR.000000606       Test Project       Certificate Of Need       1/2       1/2       1/2       1/2       1/2       1/2       1/2       1/2       1/2       1/2       1/2       1/2       1/2       1/2       1/2       1/2       1/2       1/2       1/2       1/2       1/2       1/2       1/2       1/2       1/2       1/2       1/2       1/2       1/2       1/2       1/2       1/2       1/2       1/2       1/2       1/2       1/2       1/2       1/2       1/2       1/2       1/2       1/2       1/2       1/2       1/2       1/2       1/2       1/2       1/2       1/2       1/2       1/2       1/2       1/2       1/2       1/2       1/2       1/2       1/2       1/2       1/2       1/2       1/2       1/2       1/2       1/2       1/2       1/2       1/2       1/2       1/2       1/2       1/2       1/2       1/2       1/2       1/2       1/2       1/2       1/2       1/2       1/2       1/2       1/2       1/2       1/2       1/2       1/2       1/2       1/2 <td< th=""><th>PAR-00</th><th>00000671</th><th>test</th><th></th><th></th><th>Relocation Exemption</th><th>-</th><th>Draft</th><th>2/13/2023</th><th>Edit :</th></td<>                                                                                                    | PAR-00                  | 00000671            | test                 |                     |                        | Relocation Exemption       | -                  | Draft       | 2/13/2023    | Edit :                   |
| PAR-000000606       Test Project       Certificate Of Need       D       Resubmitted       2/6/2023       View       :         PAR-000000605       Test Project       Certificate Of Need - LOI       -       Accepted       2/6/2023       View       :                                                                                                    | PAR-00                  | 000000670           | test                 |                     |                        | Relocation Exemption - LOI | -                  | Submitted   | 2/13/2023    | View :                   |
| PAR-000000605         Test Project         Certificate Of Need - LOI         Accepted         2/6/203         View ;                                                                                                    | PAR-00                  | 000000606           | Test P               | roject              |                        | Certificate Of Need        | CN2302-001         | Resubmitted | 2/6/2023     | View :                   |
|                                                                                                    | PAR-00                  | 00000605            | Test P               | roject              |                        | Certificate Of Need - LOI  | 2                  | Accepted    | 2/6/2023     | View :                   |
|                                                                                                    |                         |                     |                      |                     |                        |                            |                    |             |              | 1                        |

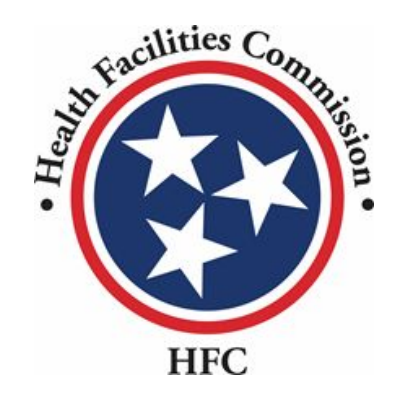

This concludes the User Guide for the HFC Portal

## **THANK YOU**